#### ITVoyagers (<u>itvoyagers.in</u>) itvoyagers in itvoyagers in itvoyagers in itvoyagers in itvoyagers in itvoyagers in

#### Download resources from below link.

itvovagers in itvovagers in it

#### Open "QGIS Desktop 2.8.1". Go to

itvoyagers in itvoyagers in itvoyagers.in itvoyagers.in itvoyagers.in itvoyagers.in

### And select "us.tmax\_nohads\_ll\_201405\_float.tif" and open it.

|            | 🔏 QGI           | IS 2.8.1-Wien | _      | _                                |              |                  |                            |              |              |         |                 |                    |                        | - 0 ×                     |
|------------|-----------------|---------------|--------|----------------------------------|--------------|------------------|----------------------------|--------------|--------------|---------|-----------------|--------------------|------------------------|---------------------------|
|            | Project         | Edit View     | Lay    | er Settings Plugins Vector       | Raster Data  | abase            | Web Processing Help        |              |              |         |                 |                    |                        |                           |
| ta na      |                 |               | 4      | Create Layer                     | ,            |                  | 💭 💭 🗛 🖳 🔍                  | Q. Q         | 3 🚽 🖌        | 🖩 🖾 🖬 • | · 💭 📫 🗂 丿       | T - 📘 🏹            |                        |                           |
| 1918       | 1 10            |               |        | Add Layer                        | •            | • V <sub>a</sub> | Add Vector Layer           | Ctrl+Shift+V |              |         |                 |                    |                        |                           |
|            | : <i>III</i> -  | / <b>.</b>    | E      | Embed Layers and Groups          |              |                  | Add Raster Layer           | Ctrl+Shift+R |              |         |                 |                    |                        |                           |
|            | 9               |               |        | Add from Layer Definition File   |              | <b>Q</b>         | Add PostGIS Layers         | Ctrl+Shift+D |              |         |                 |                    |                        |                           |
|            |                 |               | 63     | Copy style                       |              | Po               | Add SpatiaLite Layer       | Ctrl+Shift+L |              |         |                 |                    |                        |                           |
|            | V               | An an a       |        | Paste style                      |              |                  | Add MSSQL Spatial Layer    | Ctrl+Shift+M |              |         |                 |                    |                        |                           |
|            |                 |               |        |                                  |              | <b>Q</b>         | Add Oracle Spatial Layer   | Ctrl+Shift+O |              |         |                 |                    |                        |                           |
|            | -               |               |        | Open Attribute Table             |              | 6                | Add WMS/WMTS Layer         | Ctrl+Shift+W |              |         |                 |                    |                        |                           |
|            |                 |               | /      | Toggle Editing                   |              | -                | Add Oracle GeoRaster Layer |              |              |         |                 |                    |                        |                           |
|            | Pa              |               | 6      | Save Layer Edits                 |              |                  | Add WCS Layer              |              |              |         |                 |                    |                        |                           |
|            |                 |               | 11     | Current Edits                    | •            | Va               | Add WFS Layer              |              |              |         |                 |                    |                        |                           |
| 1.86       |                 |               |        | Save As                          |              | 9,               | Add Delimited Text Layer   |              |              |         |                 |                    |                        |                           |
| - T 3      |                 | Shortest path |        | Save As Layer Definition File    |              |                  |                            |              | _            |         |                 |                    |                        |                           |
|            | •               | Start         |        | Remove Layer/Group               | Ctrl+D       |                  |                            |              |              |         |                 |                    |                        |                           |
|            |                 |               |        | Duplicate Layer(s)               |              |                  |                            |              |              |         |                 |                    |                        |                           |
|            | C.              | Stop          |        | Set Scale Visibility of Layer(s) |              |                  |                            |              |              |         |                 |                    |                        |                           |
|            |                 | Stop          | -      | Set CRS of Layer(s)              | Ctrl+Shift+C |                  |                            |              |              |         |                 |                    |                        |                           |
|            | (V?)            |               |        | Set Project CRS from Layer       |              |                  |                            |              |              |         |                 |                    |                        |                           |
|            |                 | Criterion     |        | Properties                       |              |                  |                            |              |              |         |                 |                    |                        |                           |
|            | 70              | Length        |        | Query                            | Ctrl+F       |                  |                            |              |              |         |                 |                    |                        |                           |
|            | V               | Time          | (866)  | Labeling                         |              |                  |                            |              |              |         |                 |                    |                        |                           |
|            | e de la         | Calculat      | e 00   | Add to Overview                  |              |                  |                            |              |              |         |                 |                    |                        |                           |
|            | LH 🐼            |               | ~      | Add to overview                  |              |                  |                            |              |              |         |                 |                    |                        |                           |
| une.       | _               |               | 8      | Remove All from Overview         |              |                  |                            |              |              |         |                 |                    |                        |                           |
| <b>T</b> 3 | 8               |               |        |                                  |              |                  |                            |              |              |         |                 |                    |                        |                           |
|            | O <sub>EE</sub> |               | ۲      | Show All Layers                  | Ctrl+Shift+U |                  |                            |              |              |         |                 |                    |                        |                           |
|            | b <sup>B</sup>  |               | 0      | Hide All Layers                  | Ctrl+Shift+H |                  |                            |              |              |         |                 |                    |                        |                           |
|            | 100             |               | ۲      | Show Selected Layers             |              |                  |                            |              |              |         |                 |                    |                        |                           |
|            | M.2             |               | 0      | Hide Selected Layers             |              |                  |                            |              |              |         |                 |                    |                        |                           |
|            | ¥               | snortest pa   | m      | Di UNSEI                         |              | _                |                            |              |              |         | 1 [             |                    |                        | <b>A</b>                  |
|            |                 |               |        |                                  |              | _                | Coordinate:                |              | -1.699,0.679 |         | Scale 1:1,508,8 | 31 ∨ Rotation: 0.0 | ) 🕀 Kend               | er 👽 EPSG:4326 🗨          |
|            | Ŧ               | О Туре        | e here | e to search                      | Q            | Шi               | 📄 🗾 💋                      | <b>,</b> ()  | 🥰 📔          | w]      | <b>I</b> 4      | - Q                | к <sup>q</sup> ^ 🛎 (і. | ↓ 11:42<br>↓ 10-03-2019 ↓ |

Now we can view raster image data by clicking on "Identify feature" button and just click on random places in raster layer. In identify result window it will display the data for that particular pixel.

itvoyagers.in itvoyagers.in itvoyagers.in itvoyagers.in itvoyagers.in

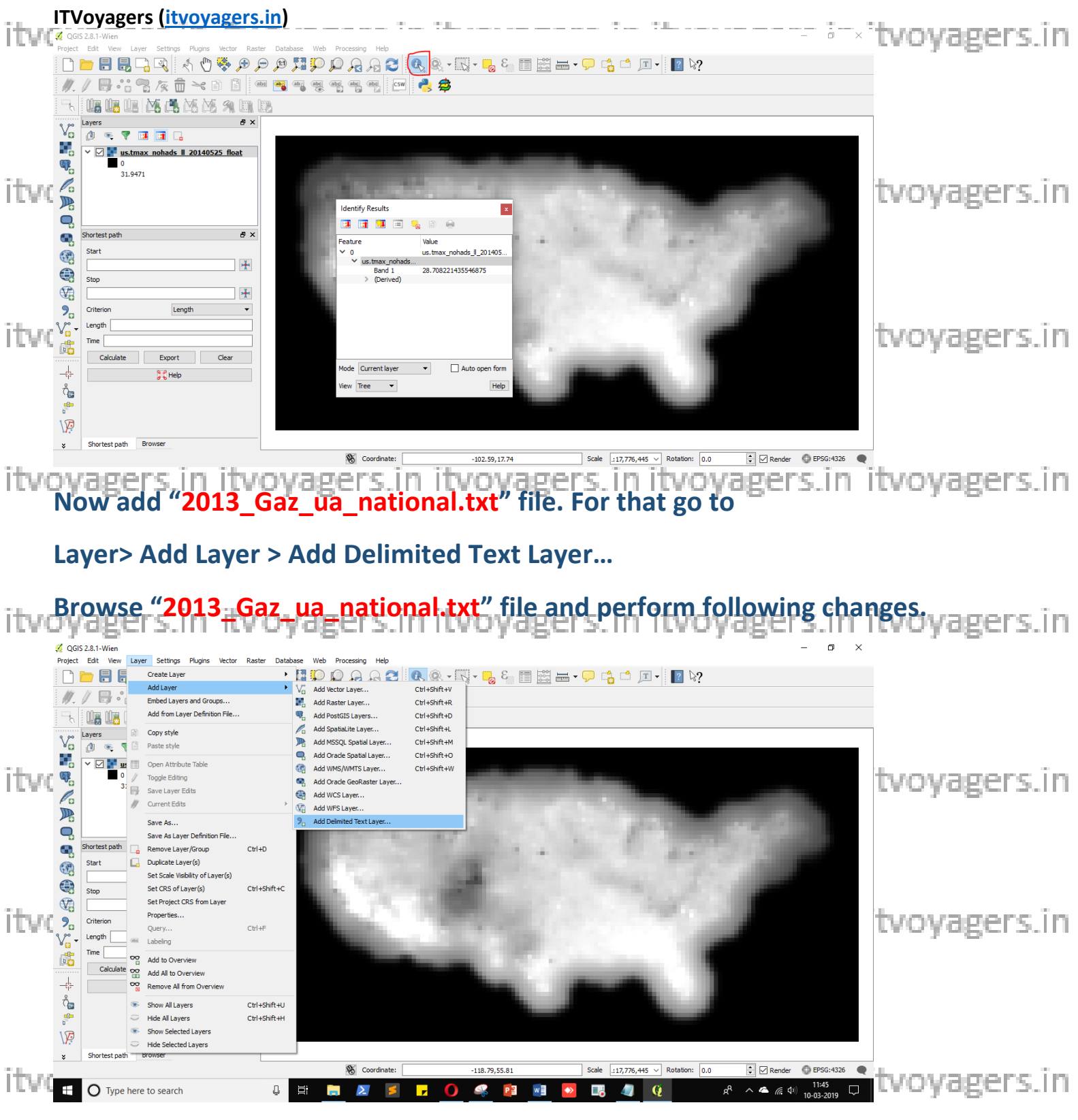

Select "Custom delimiters", check "Tab" checkbox and select "INTPTLONG" & "INTPTLAT" in "X field" & "Y field" respectively. Then click on "OK".

|                        | Oyage<br>S 2.8.1-Wien                                                                                                    | rs (itvoyagers                                                                                                    | <u>.in)</u>                                                                                                    |                                 |                                                                                                    | the the sec                                                                                                    |                | <sup>an</sup> itvovagers in                  |
|------------------------|----------------------------------------------------------------------------------------------------|----------------------------------------------------------------------------------------------------|----------------------------------------------------------------------------------------------------|---------------------------------|----------------------------------------------------------------------------------------------------|----------------------------------------------------------------------------------------------------|----------------|----------------------------------------------|
| Project                | Edit View La                                                                                                    | yer Settings Plugins Vector Rast                                                                                                    | er Database Web Processing Help                                                                                                    |                                 | c == +== -                                                                                                    |                                                                                                    |                | ero jogen sin                                |
|                        |                                                                                                    |                                                                                                    |                                                                                                    |                                 | °≣ 🖾 🛲 • 🖵                                                                                                    | li ⊥ • <b>1</b> №?                                                                                                    |                |                                              |
| <i>III</i> -           |                                                                                                    |                                                                                                    | be abe abe abe abe com                                                                                                    | 🛃 🛱                             |                                                                                                    |                                                                                                    |                |                                              |
| <b>-</b> 6             | ir ir ir                                                                                                    |                                                                                                    | 🏑 Create a Layer from a Delimited Text Fil                                                                                                    | e                               |                                                                                                    | ? ×                                                                                                    |                |                                              |
| V                      | Layers                                                                                                    | 8×                                                                                                    | File Name E:/Sarvasva/QGIS/8/b/2013_Gaz_u                                                                                                    | ua_national.txt                 |                                                                                                    | Browse                                                                                                    |                |                                              |
|                        | 🔮 🤏 🔻                                                                                                    |                                                                                                    | Layer name 2013_Gaz_ua_national                                                                                                    |                                 | Encoding UT                                                                                                    | F-8 🔻                                                                                                    |                |                                              |
| (P)                    | • 🗠 📑 <u>us.tn</u>                                                                                                    | lax nonads II 20140525 float                                                                                                    | File format O CSV (comma separate                                                                                                    | d values)   Custom delimiters   | B O Regular exp                                                                                                    | ression delimiter                                                                                                    |                |                                              |
|                        | 31.94                                                                                                    | 71                                                                                                    | Other delimiters                                                                                                    | Tab Space                       | Colon Escape "                                                                                                    | Semicolon                                                                                                    |                |                                              |
|                        |                                                                                                    |                                                                                                    | Record options Number of header lines to                                                                                                    | discard 0 🗣 🗹 First recor       | d has field names                                                                                                    |                                                                                                    |                | tvoyagers.in                                 |
|                        |                                                                                                    |                                                                                                    | Field options 🗌 Trim fields 🗌 Discard                                                                                                    | d empty fields 🗌 Decimal separ  | ator is comma                                                                                                    |                                                                                                    |                | , .                                          |
|                        | Shortest path                                                                                                    | 8×                                                                                                    | Geometry definition   Point coordinates                                                                                                    | O Well known text (             | (NKT) O No geometry (                                                                                                    | (attribute only table)                                                                                                    |                |                                              |
|                        | Start                                                                                                    |                                                                                                    | X field INTPTLONG                                                                                                    | Y field INTPTLAT                | DMS coordinates                                                                                                    |                                                                                                    |                |                                              |
|                        |                                                                                                    | *                                                                                                    | GEOID NAME                                                                                                    | UATYPE ALAND AWATER             | ALAND SOMI AWATER SOMI                                                                                                    |                                                                                                    | 1.00           |                                              |
|                        | Stop                                                                                                    |                                                                                                    | 1 00037 Abbeville, LA Urban Cluster 0                                                                                                    | 29222236 300497                 | 11.283 0.116                                                                                                    | 29.967224 -                                                                                                    | 1000           |                                              |
| 9                      | Criterion                                                                                                    | Length -                                                                                                    | 2 00064 Abbeville, SC Urban Cluster C<br>3 00091 Abbetford WI Urban Cluster C                                                                                                    | 11279155 19786<br>5363428 13221 | 4.355 0.008                                                                                                    | 34.179237 -                                                                                                    | 1000           |                                              |
| ₹ <u></u>              | Length                                                                                                    |                                                                                                    | 4 00118 Aberdeen, MS Urban Cluster C                                                                                                    | 7416537 52820                   | 2.864 0.020                                                                                                    | 33.824742 -                                                                                                    |                |                                              |
| ITVC 🏭                 | Time                                                                                                    |                                                                                                    | 5 00145 Aberdeen, SD Urban Cluster C                                                                                                    | 33124147 120864                 | 12.789 0.047                                                                                                    | 45.463186 -                                                                                                    |                | tvoyagers.in                                 |
|                        | Calculate                                                                                                    | Export Clear                                                                                                    | <ul> <li>6 00172 Aberdeen. WA Orban Cluster C</li> </ul>                                                                                                    | 39997945 1929686                | 15.443 0.745                                                                                                    | 46.9763651-1                                                                                                    |                | , .                                          |
|                        |                                                                                                    | 🔀 Help                                                                                                    |                                                                                                    |                                 | 01/ 07-17-1                                                                                                    |                                                                                                    |                |                                              |
| Č,                     |                                                                                                    |                                                                                                    |                                                                                                    |                                 | OK Cancel                                                                                                    | нер                                                                                                    |                |                                              |
| b                      |                                                                                                    |                                                                                                    |                                                                                                    |                                 |                                                                                                    |                                                                                                    |                |                                              |
| V                      |                                                                                                    |                                                                                                    |                                                                                                    |                                 |                                                                                                    |                                                                                                    |                |                                              |
| *                      | Shortest path                                                                                                    | Browser                                                                                                    | Constructor [                                                                                                    |                                 | 5.04 Sec.                                                                                                    | de Luzze de la Deteñen la                                                                                                    |                | 20.4226                                      |
| idea a ser a s         |                                                                                                    | an an Tana Talaya                                                                                                    | Coordinate.                                                                                                    | -110.79,5                       | 5.61                                                                                                    | .:17,776,445 V Kotadon. 0                                                                                                    | u v Kender v C | 33.420                                       |
| πνογ                   | age                                                                                                    | <u>1210 IIV</u>                                                                                                    | ovasetzni                                                                                                    | LI ILVO?                        | vager s                                                                                                    | um nuvo                                                                                                    | vagers.        | .m itvoyagers.m                              |
| Se                     | lect .                                                                                                    | EPSG:432                                                                                                    | h" IN T RS SA                                                                                                    | OCTOP W                         |                                                                                                    |                                                                                                    |                |                                              |
|                        |                                                                                                    |                                                                                                    |                                                                                                    |                                 | indow.                                                                                                    |                                                                                                    |                |                                              |
|                        |                                                                                                    |                                                                                                    |                                                                                                    |                                 | indow.                                                                                                    |                                                                                                    |                |                                              |
| 缓 QGIS                 | 5 2.8.1-Wien                                                                                                    |                                                                                                    |                                                                                                    |                                 | indow.                                                                                                    |                                                                                                    | -              | o ×                                          |
| 💋 QGIS<br>Project      | S 2.8.1-Wien<br>Edit View La                                                                                                    | yer Settings Plugins Vector Rast                                                                                                    | er Database Web Processing Help                                                                                                    |                                 | indow.                                                                                                    |                                                                                                    | -              | 0 ×                                          |
| V QGIS<br>Project      | S 2.8.1-Wien<br>Edit View La                                                                                                    | ver Settings Plugins Vector Rast                                                                                                    | er Database Web Processing Help                                                                                                    | ? ×                             | indow.                                                                                                    | °° ⊂ T • 2 %                                                                                                    | _              | 0 ×                                          |
| QGIS<br>Project        | 5 2.8.1-Wien<br>Edit View La                                                                                                    | yer Settings Plugns Vector Rast<br>Coordinate Reference System Sel<br>Specify CRS for layer 2013_Gaz_ua_na                                                                                                    | er Database Web Processing Help                                                                                                    | ? ×                             |                                                                                                    | ° <mark>6</mark> °                                                                                                    | -              | 0 ×                                          |
| QGIS<br>Project        | 52.8.1-Wien<br>Edit View La                                                                                                    | yer Settings Plugns Vector Rast<br>Coordinate Reference System Sel<br>Specify CRS for layer 2013_Gaz_ua_na                                                                                                    | er Database Web Processing Help                                                                                                    | ? ×                             |                                                                                                    | ° ×                                                                                                    | -              | • ×                                          |
| QGIS<br>Project        | 2.8.1-Wien<br>Edit View La                                                                                                    | ver Settings Plugins Vector Rast<br>Coordinate Reference System Sel<br>Specify CRS for layer 2013_Gaz_ua_na<br>Filter                                                                                                    | er Database Web Processing Help                                                                                                    | ? ×                             |                                                                                                    | ? ×<br>Browse                                                                                                    | -              | • •                                          |
| QGIS     Project     D | S2.8.1-Wien<br>Edit View La<br>Edit View La<br>Edit V | ver Settings Plugins Vector Rast<br>Coordinate Reference System Sel<br>Specify CRS for layer 2013_Gaz_ua_na<br>Filter<br>Recently used coordinate reference                                                                                                    | er Database Web Processing Help<br>ector<br>systems                                                                                                    | 7 ×                             |                                                                                                    | ? ×<br>Browse<br>F-3 →                                                                                                    | -              | tvoyagers.in                                 |
| Colice<br>Project      | S2.8.1-Wien<br>Edit View La<br>P P P P P P P P P P P P P P P P P P P                                                                                                     | ver Settings Plugins Vector Rast<br>Coordinate Reference System Sel<br>Specify CRS for layer 2013_Gaz_ua_na<br>Filter<br>Recently used coordinate reference<br>ordinate Reference System<br>63 1936 / Brith National Grid                                                                                                    | er Database Web Processing Heb<br>ector<br>tonal<br>systems<br>Authority ID<br>EPS6/27700                                                                                                    | ? ×                             |                                                                                                    | ?     ×       Browse       F-6       sentoden                                                                                                    | -              | tvoyagers.in                                 |
|                        | S 2.8.1-Wien<br>Edit Vew La<br>P P P P P P P P P P P P P P P P P P P                                                                                                     | ver Settings Plugins Vector Rast<br>Coordinate Reference System Sel<br>Specify CRS for layer 2013_Gaz_ua_na<br>Filter<br>Recently used coordinate reference<br>ordinate Reference System<br>SB 1936 / British National Grid<br>rth_America_Albers_Egual_Area_Conic<br>or UTUR Area Stall                                                                                                    | er Database Web Processing Heb<br>ector<br>tonal<br>systems<br>Authority ID<br>EPSG:102008<br>EPSG:27700<br>EPSG:102008                                                                                                    | ? ×                             | Encoding UT<br>Colon<br>Escape C                                                                                                    | ?     ×       Browse       ####################################                                                                                                    |                | • • • tvoyagers.in                           |
|                        | S 2.8.1-Wien<br>Edit Vew La<br>P P P P P P P P P P P P P P P P P P P                                                                                                     | ver Settings Plugins Vector Rast<br>Coordinate Reference System Sel<br>Specify CRS for layer 2013_Gaz_ua_na<br>Filter<br>Recently used coordinate reference<br>ordinate Reference System<br>SB 1936 / British National Grid<br>rth_America_Albers_Equal_Area_Conic<br>yo / UTM zone S4N<br>S 84 / Pseudo Mercator                                                                                                    | er Database Web Processing Heb<br>ector<br>tonal<br>systems<br>Authority ID<br>EP5G:700<br>EP5G:700<br>EP5G:3005<br>EP5G:3005                                                                                                    | ? ×                             | Encoding UT<br>Colon<br>Escape -<br>Shas field names                                                                                                    | ?     X       Browse       ####################################                                                                                                    |                | • ×<br>tvoyagers.in                          |
|                        | S 2.8.1-Wien<br>Edit View La<br>P P P P P P P P P P P P P P P P P P P                                                                                                     | ver Settings Plugins Vector Rast<br>Coordinate Reference System Sel<br>Specify CRS for layer 2013_Gaz_ua_na<br>Filter<br>Recently used coordinate reference<br>ordinate Reference System<br>SB 1936 / British National Grid<br>th_America_Albers_Equal_Area_Conic<br>gro / UTM zone 54N<br>S8 / Pseudo Mercator<br>rid_Azimuthal_Equidistant<br>jS 84                                                                                                    | er Database Web Processing Heb<br>ector<br>tonal<br>systems<br>Authority ID<br>EPSG37700<br>EPSG3005<br>EPSG3005<br>EPSG3057<br>EPSG3057<br>EPSG3057                                                                                                    | ? ×                             | Encoding UT<br>Colon<br>Stas field names<br>tor is comma                                                                                                    | ?     ×       Browse       ####################################                                                                                                    |                | • ×<br>tvoyagers.in                          |
|                        | S2.8.1-Wien<br>Edit Werw La<br>Provide State<br>Comparison<br>Shortest path                                                                                                    | ver Settings Plugins Vector Rast                                                                                                    | er Database Web Processing Heb<br>ector<br>tional<br>systems<br>Authority ID<br>EPSG-2700<br>EPSG-2700<br>EPSG-3005<br>EPSG-3005<br>EPSG-3005<br>EPSG-4020                                                                                                    | ? ×                             | Encoding UT<br>Colon<br>Escape ·<br>thas field names<br>tor is comma<br>XT) O No geometry (<br>V DMS coordnates                                                                                                    | ?     X       Browse       #       *       *       *       *       *       *       *       *       *       *       *       *       *       *       *       *       *       *       *       *       *       *       *       *       *       *       *       *       *       *       *       *       *       *       *       *       *       *       *       *       *       *       *       *       *       *       *       *       *       *       *       *       *       *       *       *       *       *       *       *       *       *       *       *                                                                                                    |                | • ×                                          |
|                        | 22.1.1-Wien<br>Edt Wew La<br>P P P P P P P P P P P P P P P P P P P                                                                                                     | ver Settings Plugins Vector Rast                                                                                                    | er Database Web Processing Heb<br>ector<br>tional<br>systems<br>Authority ID<br>EPSG:2700<br>EPSG:2700<br>EPSG:3005<br>EPSG:3857<br>EPSG:34032<br>EPSG:4326                                                                                                    | ? ×                             | Encoding UTI<br>Colon<br>Colon<br>Stas field names<br>stor is comma<br>XT7 O No geometry (<br>UMS coordnates<br>(UMS coordnates<br>(UMS coordnates)                                                                                                    | ?     ×       Browse       ####################################                                                                                                    | 50             | tvoyagers.in                                 |
|                        | S2.8.1-Wien<br>Edt Wew La<br>P P P P P P P P P P P P P P P P P P P                                                                                                     | ver Settings Plugins Vector Rast                                                                                                    | er Database Web Processing Heb<br>ector<br>tional<br>systems<br>Authority ID<br>EPSG:27700<br>EPSG:27700<br>EPSG:3005<br>EPSG:3857<br>EPSG:3857<br>EPSG:4326<br>EPSG:4326<br>EPSG:4326                                                                                                    | ? ×                             | Encoding UTI<br>Encoding UTI<br>Regular exp<br>Colon<br>Escape •<br>thas field names<br>tor is comma<br>RTT ONS coordnates<br>UMS coordnates<br>UMS coordnates                                                                                                    | ?     ×       Browse       ####################################                                                                                                    | 5              | tvoyagers.in                                 |
|                        | 22.1Wien<br>Edt Wew La<br>P P P P P P P P P P P P P P P P P P P                                                                                                     | ver Settings Plugins Vector Rast                                                                                                    | er Database Web Processing Heb<br>ector<br>tonal<br>systems<br>Authonity ID<br>EPSG:27700<br>EPSG:3005<br>EPSG:3857<br>EPSG:3857<br>EPSG:38                                               | ? ×                             | Encoding UTI<br>Encoding UTI<br>Regular exp<br>Colon<br>Encoding UTI<br>Regular exp<br>Colon<br>Encoding UTI<br>Regular exp<br>DMS coordinates<br>UM3 coordinates<br>UM3 coordinates<br>ALAND_SQMI AWATER_SQMI<br>11.283 0.116<br>4.355 0.009                                                                                                    | ?         X           Browse         F.8           Second                                                                                                    |                | tvoyagers.in                                 |
|                        | S2.8.1-Wien<br>Edt View La<br>P P P P P P P P P P P P P P P P P P P                                                                                                     | ver Settings Plugins Vector Rast                                                                                                    | er Database Web Processing Heb<br>ector<br>itonal<br>esystems<br>Authority ID<br>EPSG:27700<br>EPSG:32700<br>EPSG:3305<br>EPSG:36357<br>EPSG:36357<br>EPSG:4032<br>EPSG:4326<br>EPSG:4326                                                                                                    | ? ×                             | Encoding UT<br>Encoding UT<br>Colon<br>Encoding UT<br>Colon<br>Encoding UT<br>Colon<br>Encoding UT<br>Colon<br>DMS coordinates<br>UMAtch field<br>ALAND_SQMI<br>AVATER_SQMI<br>11.283<br>0.116<br>4.355<br>0.008<br>2.071<br>0.008                                                                                                    | ?       X         Browse       P         F-6       *         seniol deliniter       Senicolon         (attribute only table)       *         1       INIFILAT         29.67224       -         34.17227       -         44.996512       -                                                                                                    |                | tvoyagers.in                                 |
|                        | 22.1Wien<br>Edt View La<br>P P P P P P P P P P P P P P P P P P P                                                                                                     | ver Settings Plugins Vector Rast  Coordinate Reference System Sel  peorly CRS for layer 2013_Gaz_ua_na  Filte  Recently used coordinate reference  rdinate Reference System  Bi 1393 / British Nathers Equal Area_Conic  yo / UTM zone S4N  S84 / Pseudo Mercator  rdi Azimuthal Equidistant  is 84  Coordinate reference system  Voirol 1879 (Paris)  WGS 72  WGS 72  WGS 74                                                                                                    | er Database Web Processing Heb<br>ector<br>tonal<br>esystems<br>Authority ID<br>EPSG:27700<br>EPSG:27700<br>EPSG:3005<br>EPSG:3005<br>EPSG:                                               | ? ×                             | Encoding UT<br>Encoding UT<br>Encoding UT<br>Colon<br>Escape →<br>thas field names<br>stor is corma<br>ACT<br>DMS coordnates<br>Watch file<br>ALAND_SCMT<br>AUXTER_SCMT<br>UMSTRESCOM<br>AUXTER_SCMT<br>AUXTER_SCMT<br>A | ?       ×         ?       ×         Browse       F-8         *       *         senicolon       *         (attribute only table)       *         94.17227 - 44.99612 - 33.824742 - 4       *                                                                                                    |                | tvoyagers.in                                 |
|                        | S2.31-Wien<br>Edt Vew La<br>P<br>P<br>P<br>P<br>P<br>P<br>P<br>P<br>P<br>P<br>P<br>P<br>P                                                                                                    | ver Settings Plugins Vector Rast                                                                                                    | er Database Web Processing Heb<br>ector<br>tonal<br>esystems<br>Authority ID<br>EPSG:27700<br>EPSG:32700<br>EPSG:3005<br>EPSG:3005<br>EPSG:3005<br>EPSG:34021<br>EPSG:4021<br>EPSG:4025<br>EPSG:4025<br>EPSG:405<br>EPSG:405<br>EPSG:405                                         | ? ×                             | Colon     Escape     Colon     Colon                                                                                                    | ?         ×           Browse         F-8           F-8         ×           eesion delimiter         Senicolon           (attribute only table)         41.925.9224           94.17227         -           44.996312         -           33.824742         -           45.963186         -                                                                                                    |                | • • • tvoyagers.in                           |
|                        | Stortest path<br>Stortest path<br>Stortest path<br>Stort<br>Criterion<br>Length<br>Time<br>Calculate                                                                                                    | ver Settings Plugins Vector Rast  Coordinate Reference System Sel  peorly CRS for layer 2013_Gaz_ua_na  ritter  Recently used coordinate reference  ridinate Reference System  Ge 1390 / Britch National Grid  rid_America_Albers_fqual_Area_Conic  yo / UTM zone S4N  S84 / Seudo Mercator  rid_Aximuthal_Equidistant  S84 /  Coordinate reference systems of th  Coordinate Reference System  Voirol 1878 (Paris)  WGS 72  WGS 72  WGS 72  WGS 74  WGS 74  VGS 72  Selected CRS: WGS 84                                                                                                    | er Database Web Processing Heb<br>ector<br>tional<br>esystems<br>Authority ID<br>EPSG:27700<br>EPSG:32770<br>EPSG:34032<br>EPSG:34032<br>EPSG:4232<br>eworld<br>Authority ID<br>EPSG:4232<br>EPSG:422<br>EPSG:422<br>EPS             | ? ×                             | Colon     Escope     Colon     Colon                                                                                                    | ?         ×           Prowse         ?           *         *           *         *           *         *           *         *           *         *           *         *           *         *           *         *           *         *           *         *           *         *           *         *           *         *           *         *           *         *           *         *           *         *           *         *           *         *           *         *           *         *           *         *           *         *           *         *           *         *           *         *           *         *                                                                                                    |                | • × tvoyagers.in tvoyagers.in                |
|                        | S2.3.1-Wien<br>Edt Vew La 2<br>Edt Vew La 2<br>Edt Vew La 2<br>Edt Vew La 2<br>Edt Vew La 2<br>Stortest path<br>Stort<br>Criterion<br>Length<br>Time<br>Calculate                                                                                                    | yer Settings Plugins Vector Rast<br>✓ Coordinate Reference System Sel<br>Specify CRS for layer 2013_Gaz_ua_na<br>Filte<br>Recently used coordinate reference<br>ordinate Reference System<br>GB 139.0 / Britch National Grid<br>rth_America_Albers_fqual_Area_Conic<br>yo / UTM zone S4N<br>S84 / Seudo Mercator<br>rtd_Azimuthal_Equidistant<br>S84<br>< Coordinate reference systems of th<br>Coordinate Reference System<br>Voirol 1878 (Paris)<br>WGS 72<br>WGS 72<br>WGS 72<br>WGS 72<br>WGS 74<br>WGS 74<br>W | er Database Web Processing Heb<br>ector<br>tional<br>esystems<br>Authority ID<br>EPSG:27700<br>EPSG:327700<br>EPSG:4032<br>EPSG:4032<br>EPSG:4032<br>EPSG:4032<br>EPSG:422<br>EPSG:42<br>EPSG:42<br>EPSG:42 | ? ×                             | Colon     Colon                                                                                                    | ?         X           Browse         Prowse           F-3         Resion deliniter           Semicolon         A           attribute only table)         A           4. JMPFLAT         A           3.624742         -           46.975355         -           Y         Y                                                                                                    |                | • • • tvoyagers.in                           |
|                        | Szal-Wien<br>Edt Wew La<br>P<br>P<br>P<br>P<br>P<br>P<br>P<br>P<br>P<br>P<br>P<br>P<br>P                                                                                                    | yer Settings Plugins Vector Rast<br>✓ Coordinate Reference System Sel<br>Specify CRS for layer 2013_Gaz_ua_na<br>Filte<br>Recently used coordinate reference<br>ordinate Reference System<br>GB 1396 / Britch National Grid<br>rth_America_Albers_fqual_Ares_Conic<br>yo / UTM zone S4N<br>S84 / Seudo Mercator<br>rtid_Azimuthal_Equidistant<br>S84<br>✓<br>Coordinate reference systems of th<br>Coordinate Reference System<br>Voirol 1878 (Paris)<br>WGS 72<br>WGS 72<br>WGS 72<br>Selected CRS: WGS 84<br>+proj=longlat +datum=WGS84 +no_def                                                                                                    | er Database Web Processing Heb<br>ector<br>tional<br>esystems<br>Authority ID<br>EP5G:27700<br>EP5G:27700<br>EP5G:3203<br>EP5G:3032<br>EP5G:4032<br>EP5G:402<br>EP5G:402<br>EP5G:402                                         | ? ×                             | Encoding UT     Escape     Colon     Colon     Col                                                                                                    | ?         ×           Browse         Provide           Provide         *           Browse         *           resion deliniter         *           Semicolon         *           attribute only table)         *           9.4179227         *           44.996512         *           33.824742         *           45.967324         *           46.975365         *           *         *                                                                                                    |                | • • • tvoyagers.in                           |
|                        | S2.8.1-Wien<br>Edt Wew La<br>Edt Wew La<br>Control of the second second se                                                                                                    | yer Settings Plugins Vector Rast<br>✓ Coordinate Reference System Sel<br>Specify CRS for layer 2013_Gaz_ua_na<br>Filter<br>Recently used coordinate reference<br>ordinate Reference System<br>GB 1386 / Britch National Grid<br>rth_America_Albers_fqual_Ares_Conic<br>yo / UTM zone S4N<br>S84 / Seudo Mercator<br>rtid_Azimuthal_Equidistant<br>S84 / Seudo Mercator<br>rtid_Azimuthal_Equidistant<br>S84 / Seudo Mercator<br>vid_Azimuthal_Equidistant<br>S84 / Seudo Mercator<br>vid_S66<br>WGS 72<br>WGS 72<br>WGS 72<br>Selected CRS: WGS 84<br>+proj=longlat +datum=WGS84 +no_del                                                                                                    | er Database Web Processing Heb<br>ector<br>tional<br>systems<br>Authority ID<br>EP5G27700<br>EP5G27700<br>EP5G3267<br>EP5G326357<br>EP5G326357<br>EP5G4221<br>EP5G4221<br>EP5G4224<br>EP5G4226<br>IGNFrWG5726<br>IGNFrWG5726                                                                                                    | ? ×<br>                         | Colon     Encoding UT     Colon     Eccape     Colon     Eccape     Colon     Eccape     Colon     Eccape     DMS coordnates     ON ogeometry (     DMS coordnates     ON ogeometry (     DMS coordnates     ON ogeometry (     ON ogeometry (     ON ogeometr                                                                                                    | ?       ×         Browse       F8         resion delinter         Semicolon         (attribute only table)         49.179237         44.198212         33.824742         45.953635                                                                                                    |                | • × tvoyagers.in tvoyagers.in tvoyagers.in   |
|                        | S2.31-Wien<br>Edt Wew La<br>P P P P P P P P P P P P P P P P P P P                                                                                                     | yer Settings Plugins Vector Rast                                                                                                    | er Database Web Processing Heb<br>ector<br>tional<br>systems<br>Authority ID<br>EPSG-2700<br>EPSG-2700<br>EPSG-3005<br>EPSG-3005<br>EPSG-3005<br>EPSG-3005<br>EPSG-3005<br>EPSG-3005<br>EPSG-3005<br>EPSG-320<br>EPSG-320<br>IGNF:WGS725<br>IGNF:WGS725                                                                                                   | ? ×                             | Image: Constraint of the second second                                                                                                    | ?       ×         Browse       F-8         Presion delinter         Semcolon         (attribute only table)         (attribute only table)         9.4179237         9.4179237         9.4179237         9.4179237         9.4179237         9.4179237         9.4179237         9.4179237         9.4179237         9.4179237         9.4179237         9.4179237         9.4179237         9.4179237         9.4179237         9.4179237         9.4179237         9.4179237         9.4179237         9.4179237         9.4179237         9.4179237         9.4179237         9.4179237         9.4179237         9.4179237         9.4179237         9.4179237         9.4179237         9.4179237         9.4179237         9.4179237         9.4179237         9.4179237         9.4179237         9.4179237         9.4179237         9.4179237         9.4179237 |                | • • • tvoyagers.in tvoyagers.in tvoyagers.in |
|                        | S2.31-Wien<br>Edt Wew La<br>P P P P P P P P P P P P P P P P P P P                                                                                                     | yer Settings Plugins Vector Rast<br>✓ Coordinate Reference System Sel<br>Specify CRS for layer 2013_Gaz_ua_na<br>Filter<br>Recently used coordinate reference<br>ordinate Reference System<br>GB 1393 / Britch National Grid<br>rth_America_Albers_fqual_Ares_Conic<br>yo / UTM zone S4N<br>S8 4/ \$euch Mercator<br>rtid_Azimuthal_Equidistant<br>S8 4/<br><<br>Coordinate reference systems of th<br>Coordinate Reference System<br>VGS 72<br>VGS 72<br>VGS 72<br>VGS 72<br>VGS 72<br>Coordinate Reference System<br>VGS 72<br>VGS 72<br>VGS 72<br>VGS 72<br>VGS 72<br>VGS 74<br>Fproj=longlat +datum=WGS84 +no_def<br>Browser                                                                                                    | er Database Web Processing Heb<br>ector<br>tional<br>systems<br>Authority ID<br>EP5627700<br>EP56327700<br>EP56326357<br>EP563422<br>EP563422<br>EP563422<br>EP563422<br>IGNF:W65726<br>IGNF:W65726<br>IGN                                                                                                   | ? ×                             |                                                                                                    | ?       ×         Browse       Pression delinter         Semicolon       .         (attribute only table)       .         29.967224       .         94.179237       .         46.976385       .         *       .         Help       .                                                                                                    |                | • × tvoyagers.in tvoyagers.in tvoyagers.in   |

Now add "Point sampling tool" plugin. itvoyagers.in itvoyagers.in itvoyagers.in itvoyagers.in itvoyagers.in

itvoyagers.in itvoyagers.in itvoyagers.in itvoyagers.in itvoyagers.in

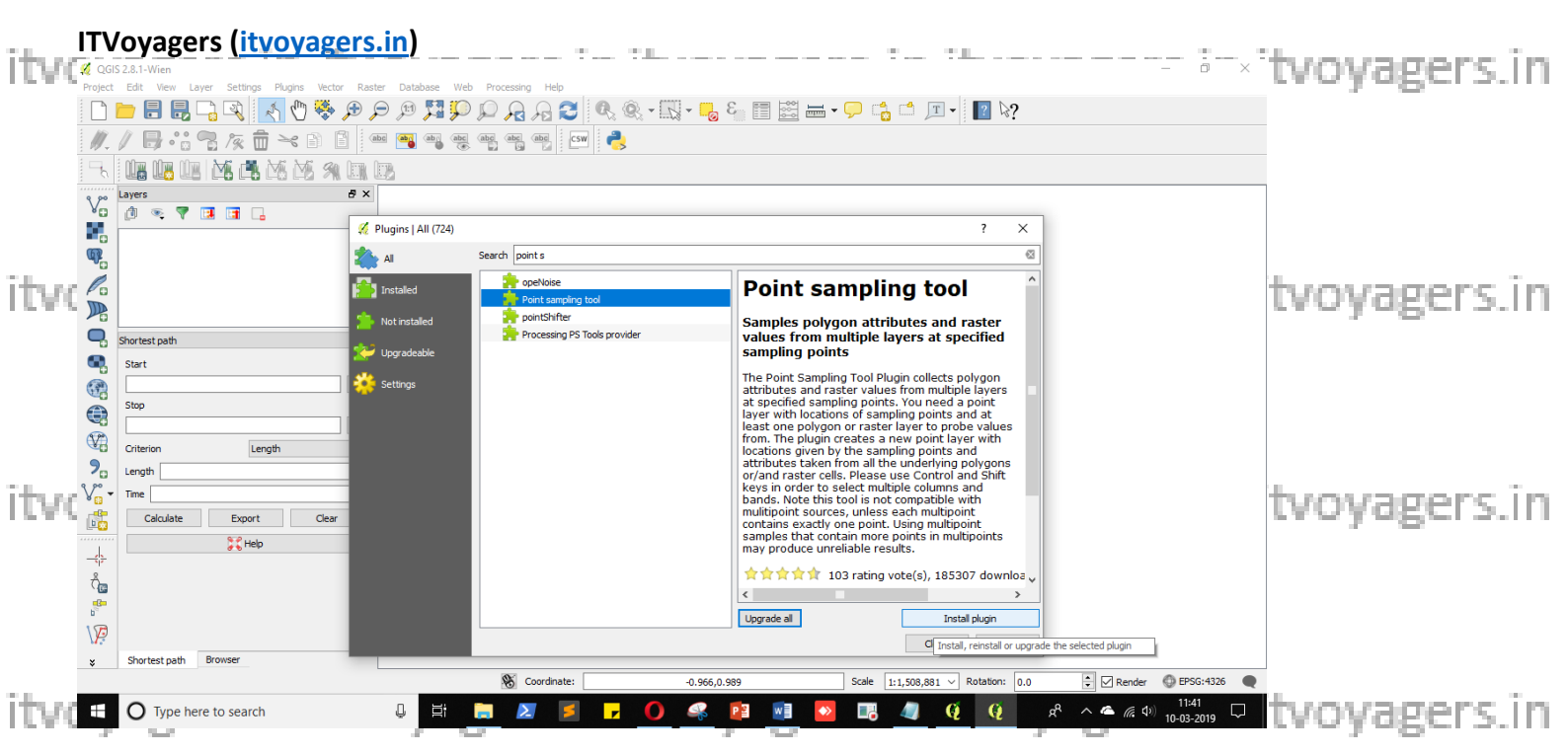

Once plugin is installed go to.

#### Plugins > Analyses > Point sampling tool

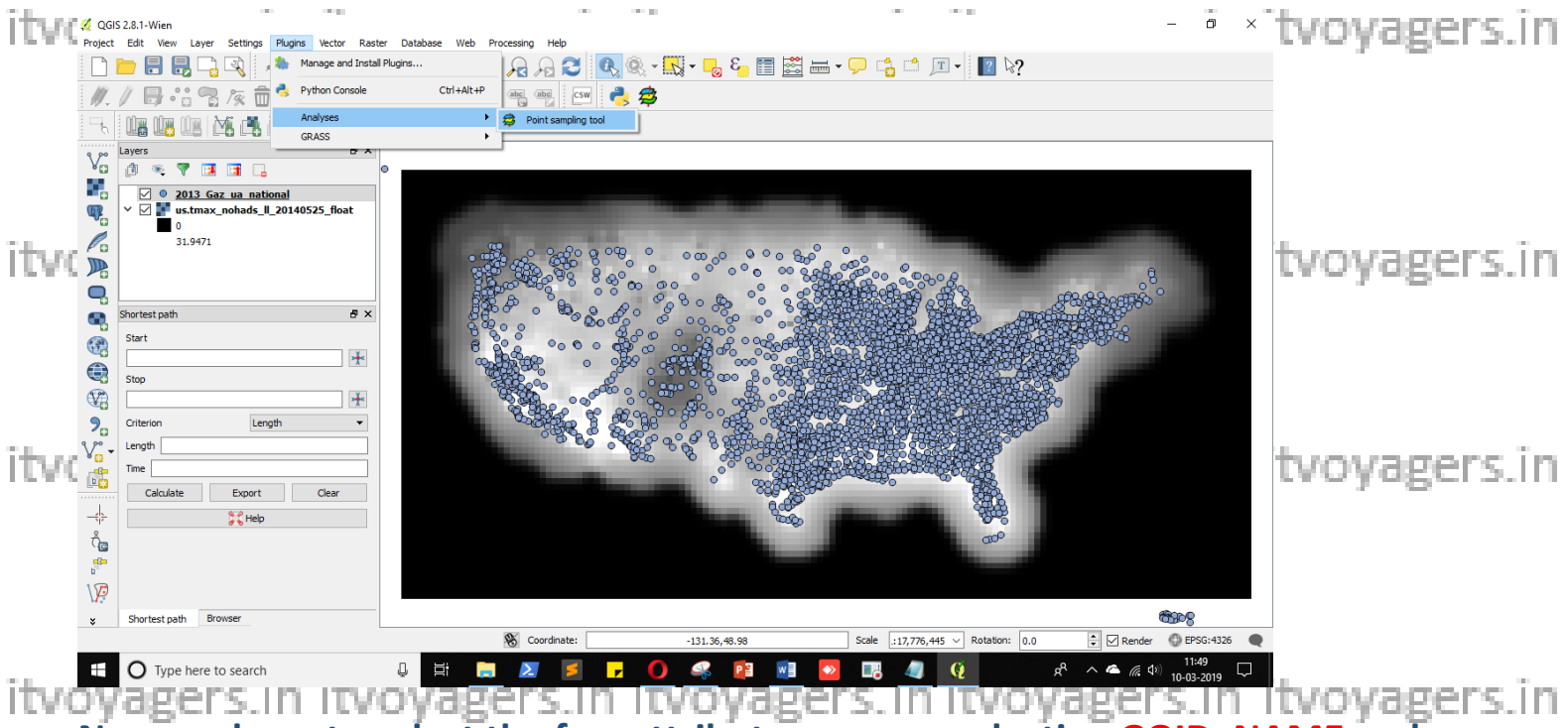

Now we have to select the few attributes, we are selecting GOID, NAME and Band 1.

Give output file name and path by clicking on "Browse". Then click on "OK". itvoyagers.in itvoyagers.in itvoyagers.in itvoyagers.in itvoyagers.in

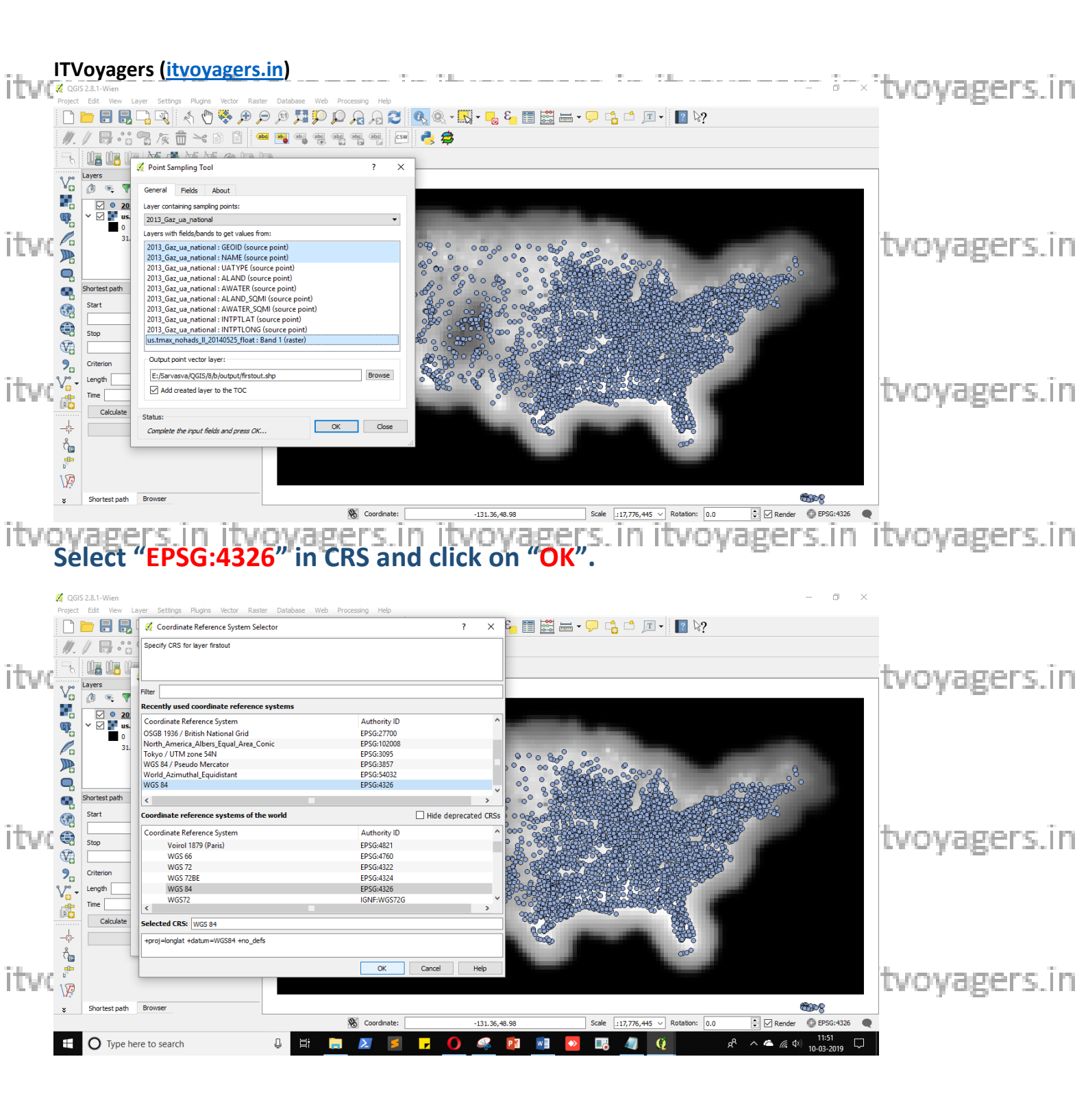

itvoyagers.in itvoyagers.in itvoyagers.in itvoyagers.in itvoyagers.in

itvoyagers.in itvoyagers.in itvoyagers.in itvoyagers.in itvoyagers.in

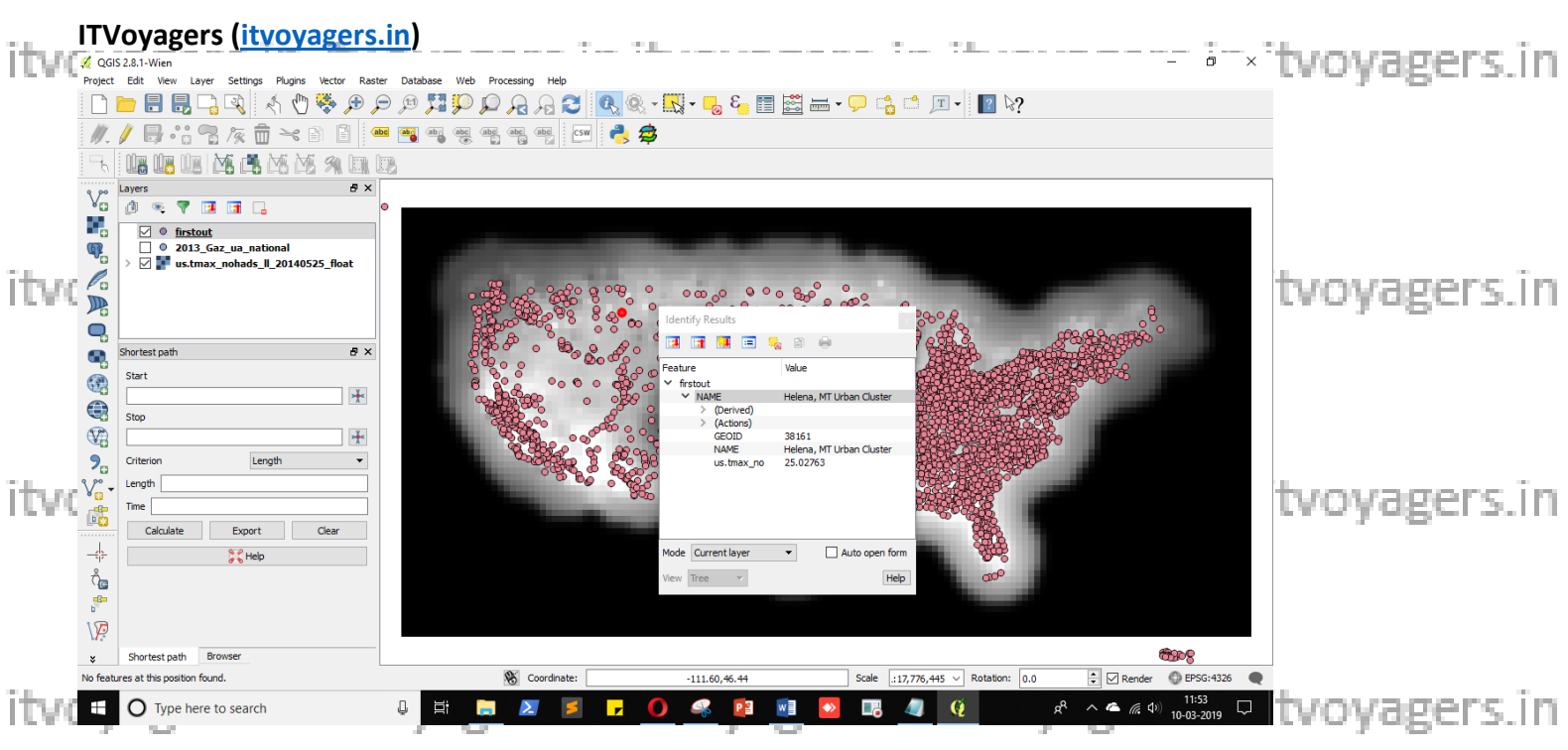

Yes our output layer is ready. Now select "Identify feature" tool and click on any point from output layer and after that deselect output layer and try clicking on same area in raster layer you will get similar results.

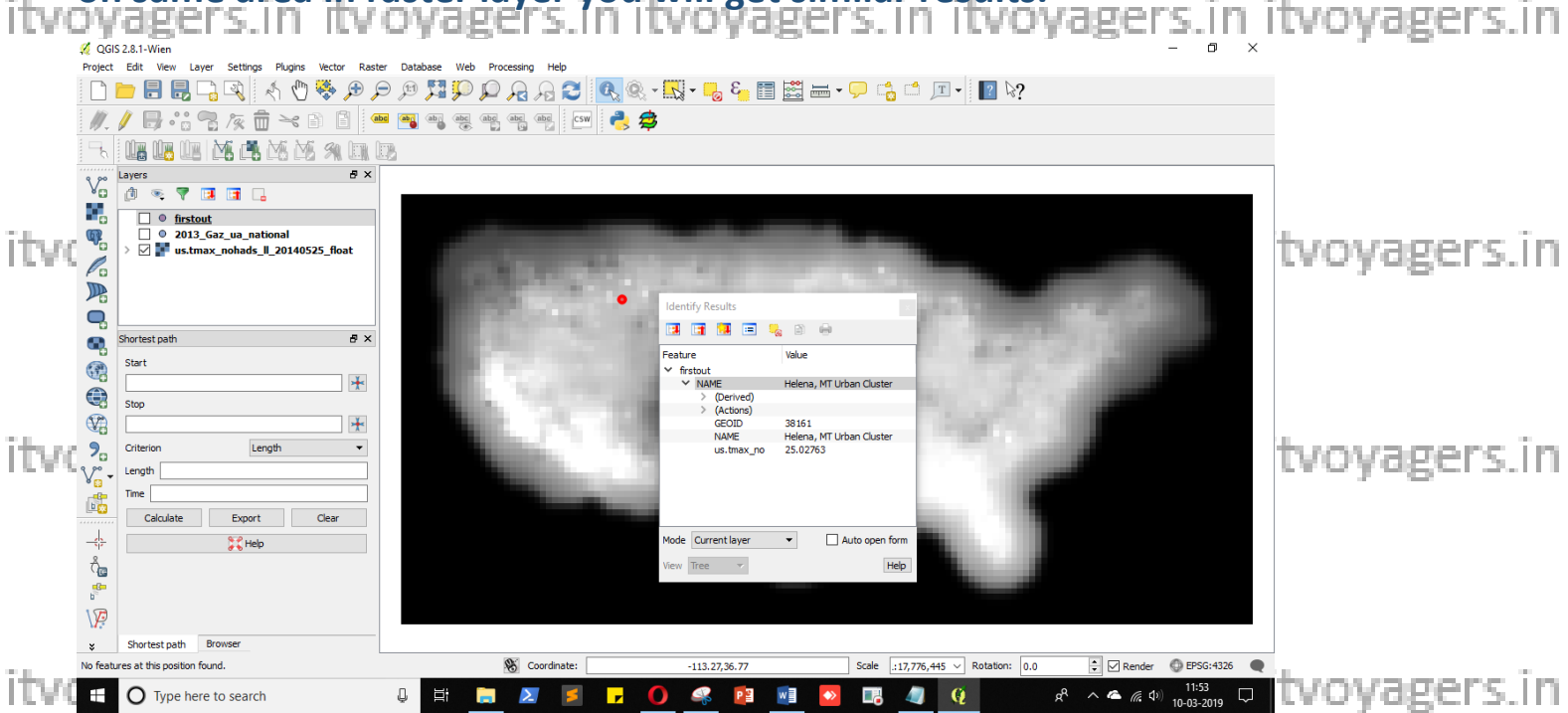

itvoyagers.in itvoyagers.in itvoyagers.in itvoyagers.in itvoyagers.in

## itvoyagers.in itvoyagers.in itvoyagers.in itvoyagers.in itvoyagers.in itvoyagers.in

### Now for polygon. Add "tl\_2013\_us\_county.shp" file

#### Layer > Add Layer > Add Vector Layer...

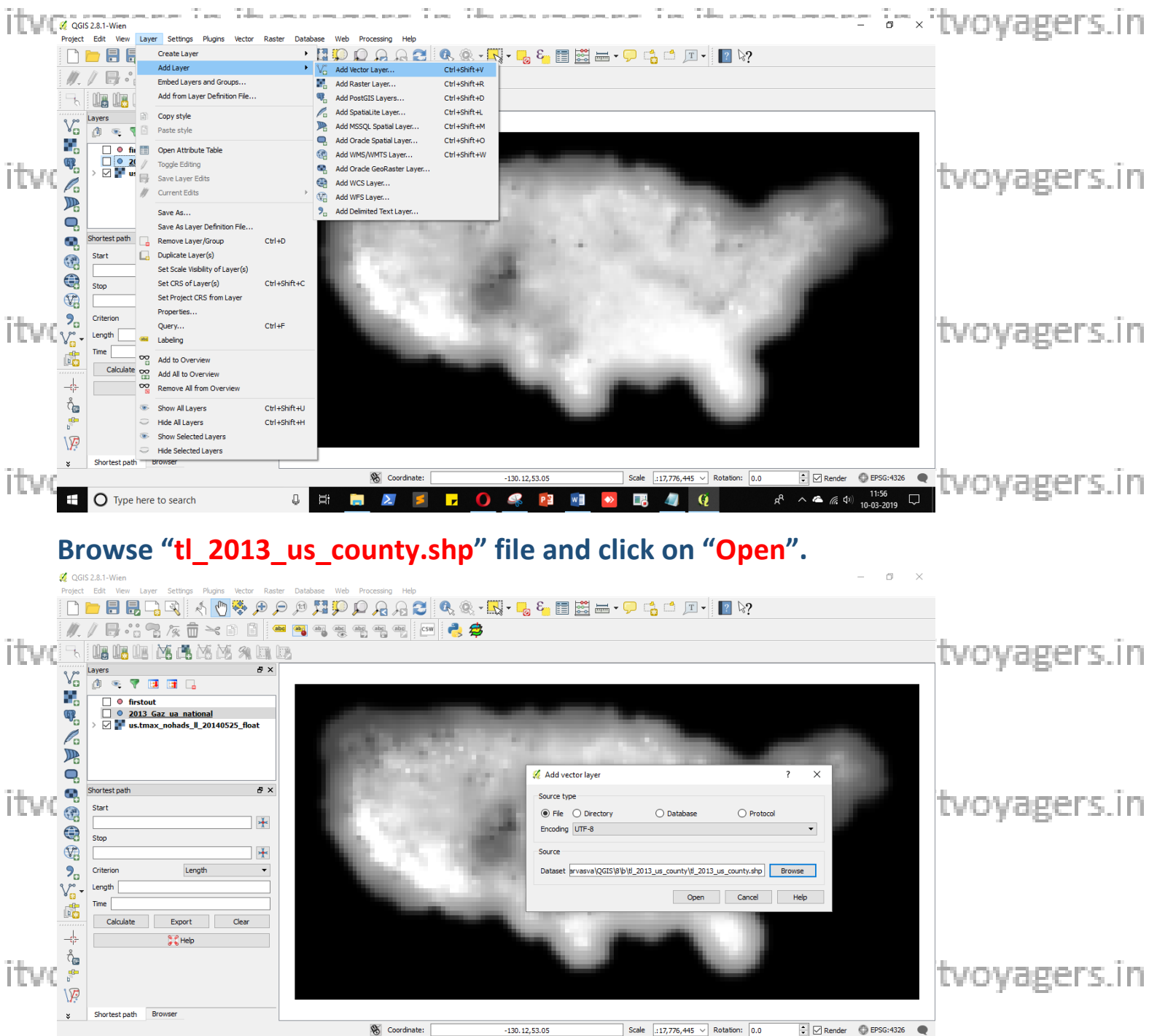

Now the problem is that the file is in different CRS we have to save the file in itvo **EPSG:4326** CRS Right click on layer and select **"Save As**gers in itvo yagers in

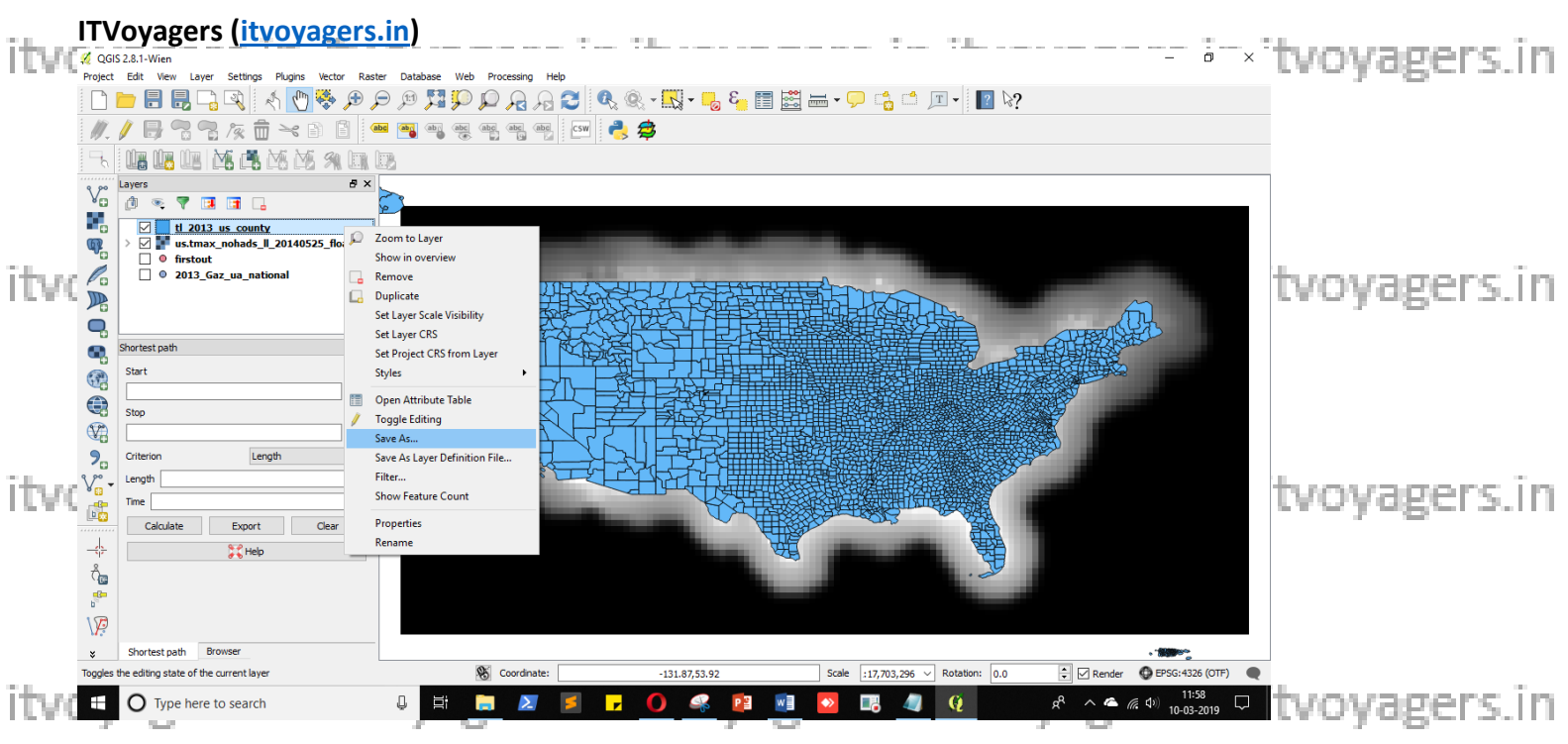

Give path and name to file and set "EPSG:4326" in CRS.

#### Check "Add saved file to map" checkbox and click on "OK".

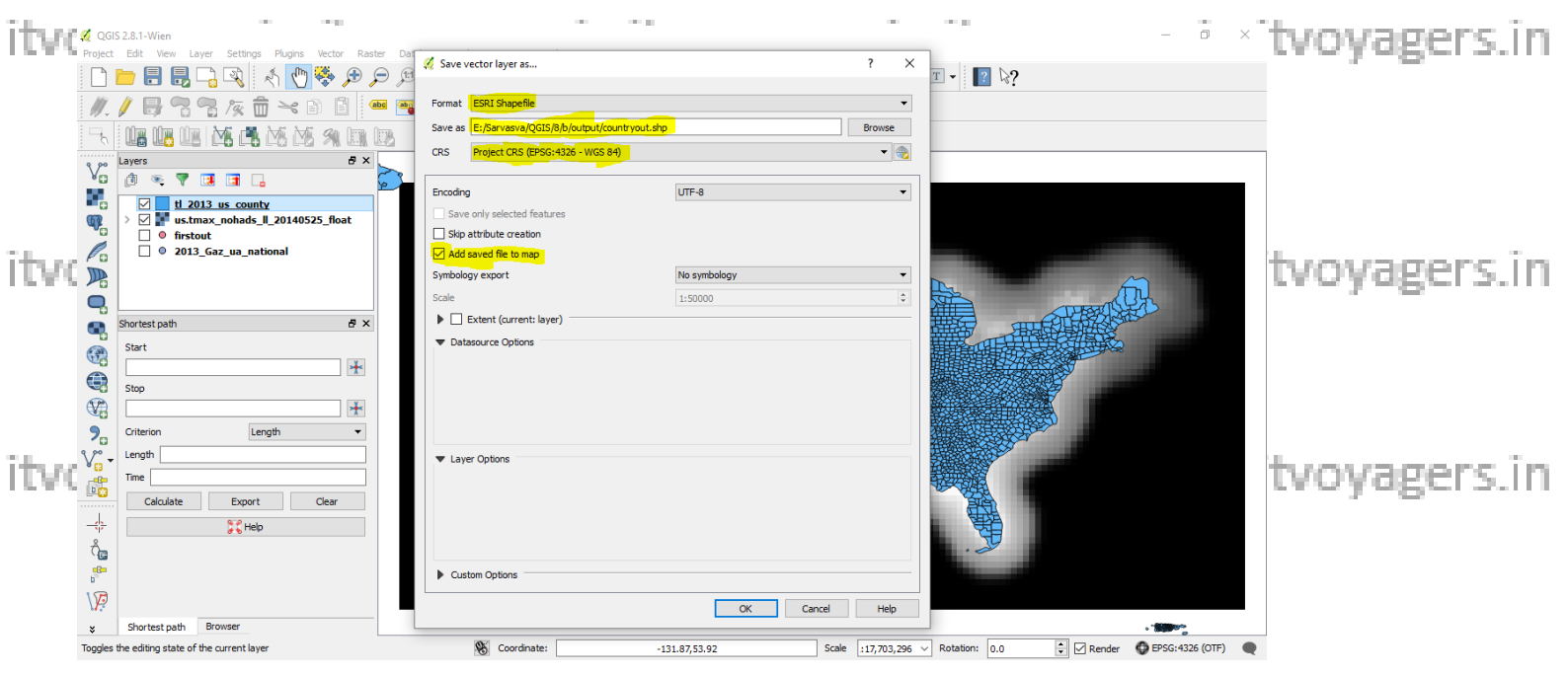

itvoyagers.in itvoyagers.in itvoyagers.in itvoyagers.in itvoyagers.in

itvoyagers.in itvoyagers.in itvoyagers.in itvoyagers.in itvoyagers.in

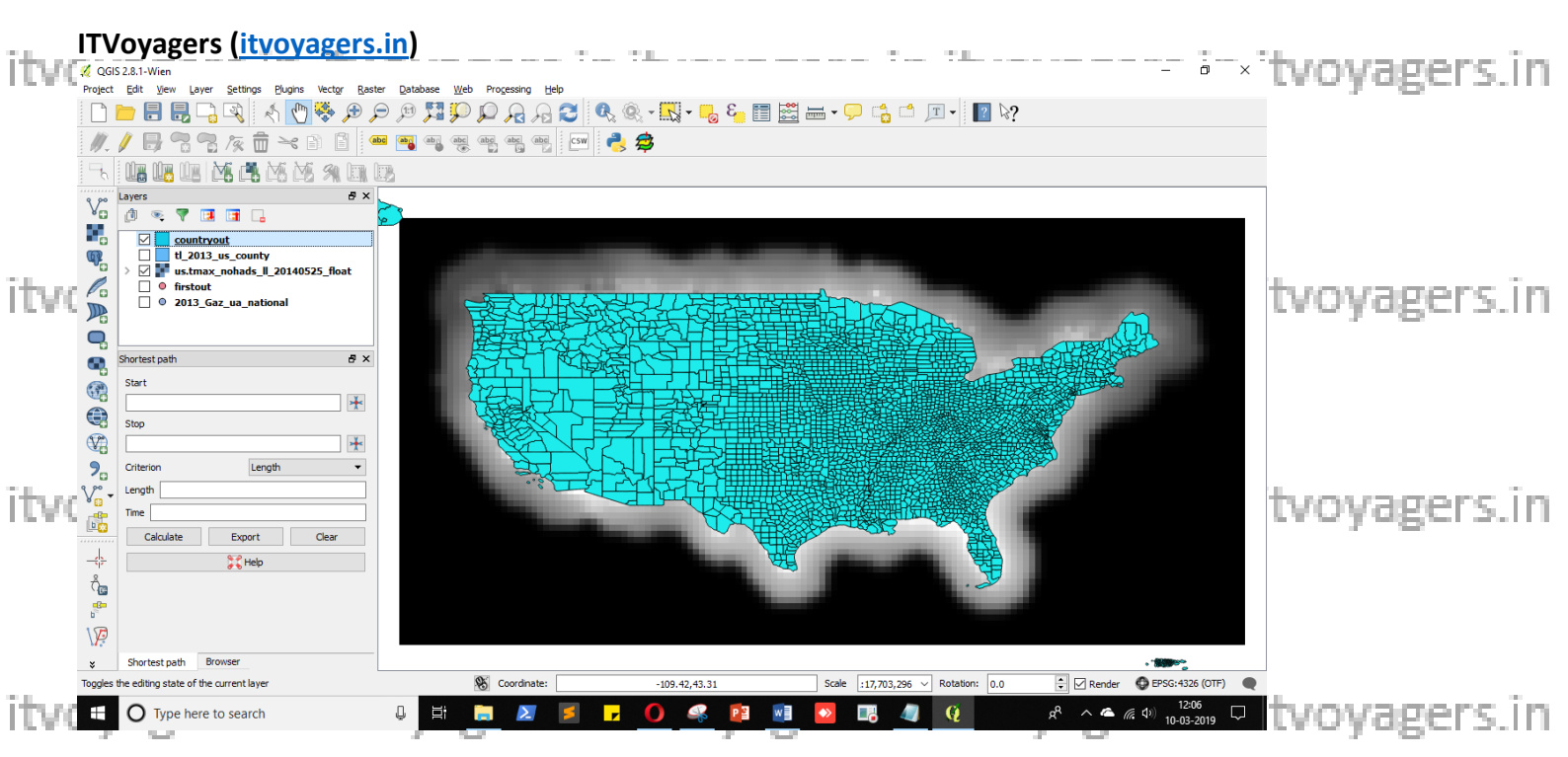

#### Once new layer is loaded go to

#### **Raster > Zonal statistics > Zonal statistics**

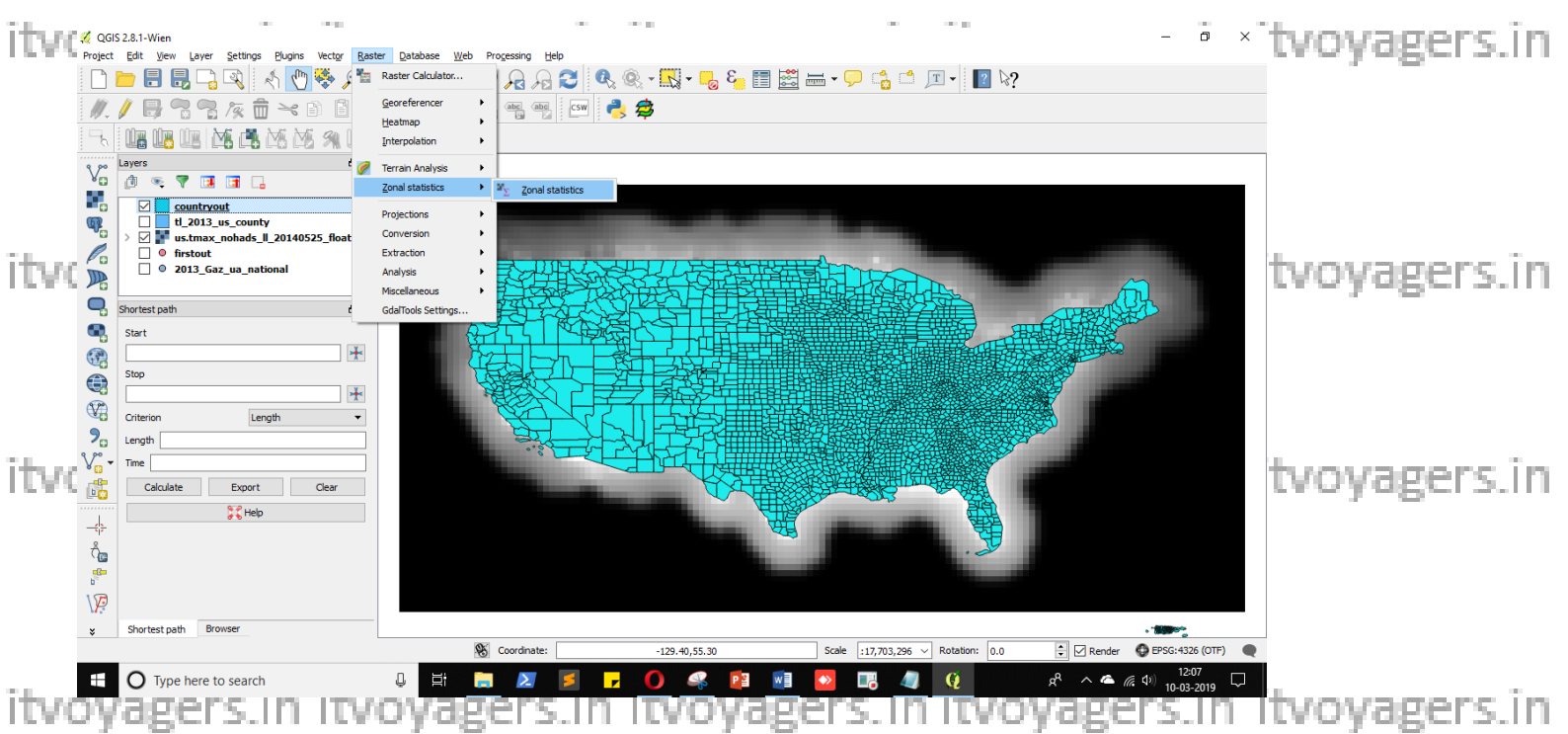

# By default it will fill all data. Here "zonalstate" will be prefix for the columns which will be created.

itvoyagers.in itvoyagers.in itvoyagers.in itvoyagers.in itvoyagers.in

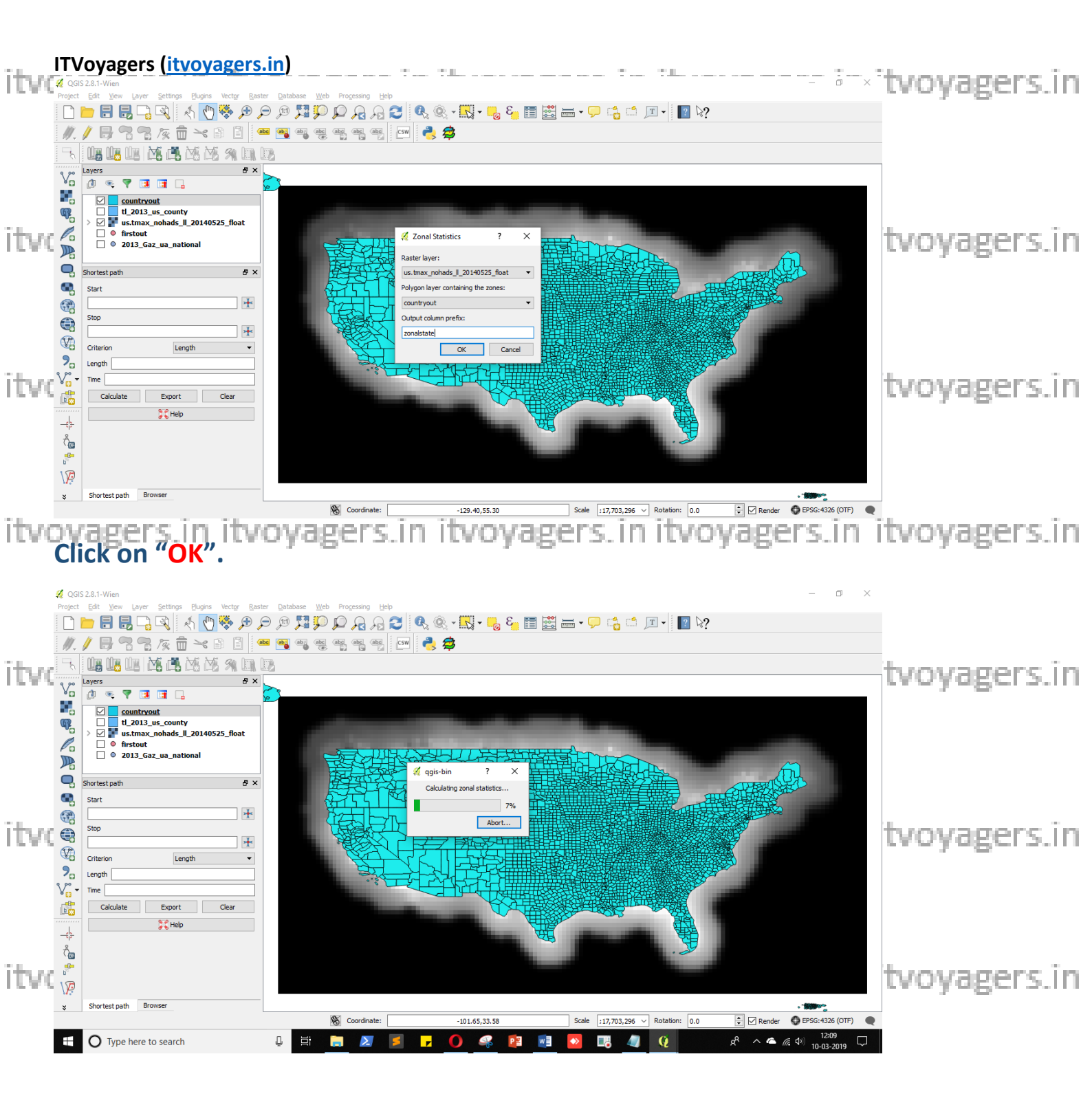

itvoyagers.in itvoyagers.in itvoyagers.in itvoyagers.in itvoyagers.in

itvoyagers.in itvoyagers.in itvoyagers.in itvoyagers.in itvoyagers.in

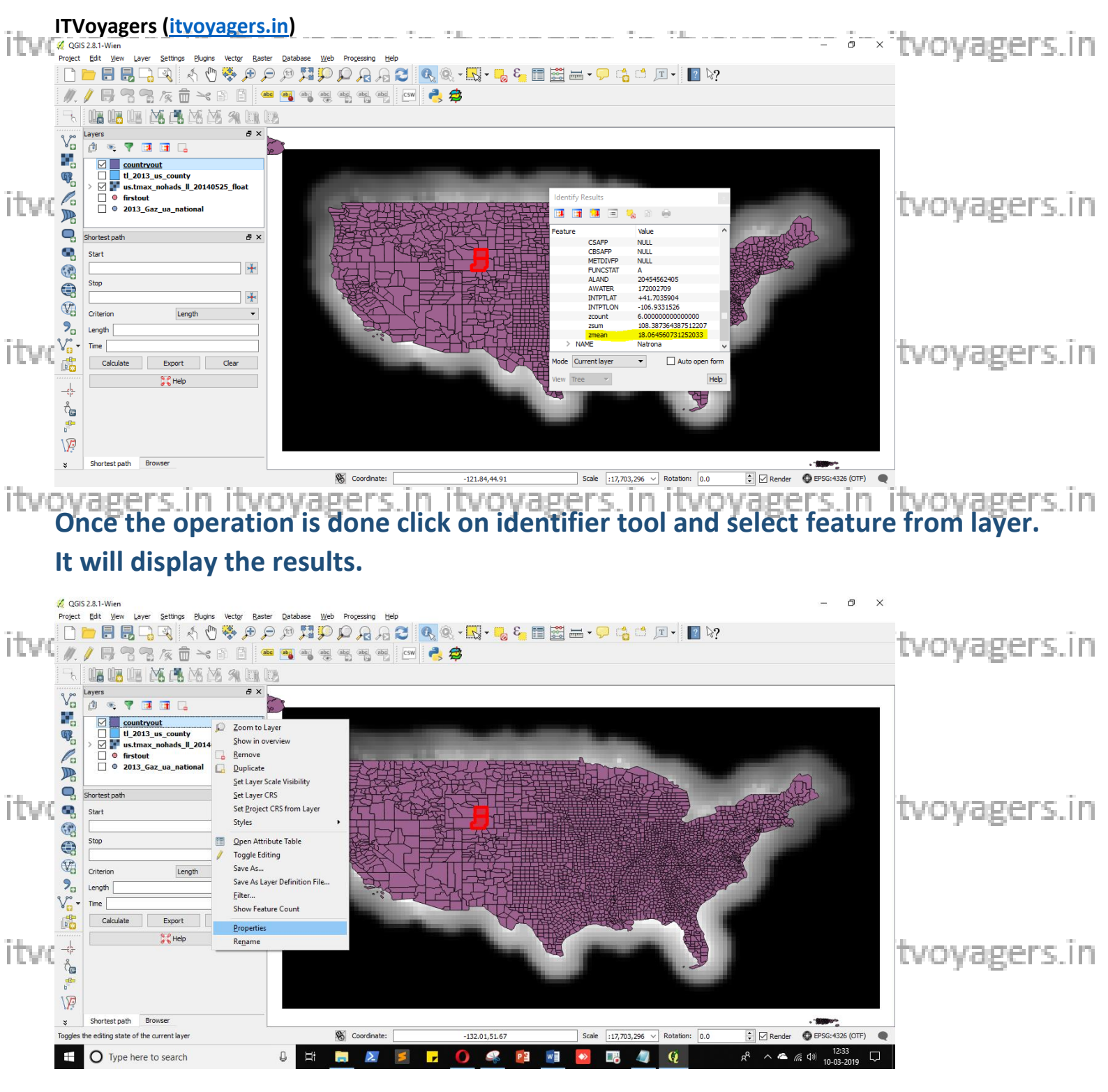

In style panel select "Graduated", in Column select "zmean", select "Quantile(Equal Count)" in mode, in select one ramp and click on "classify".

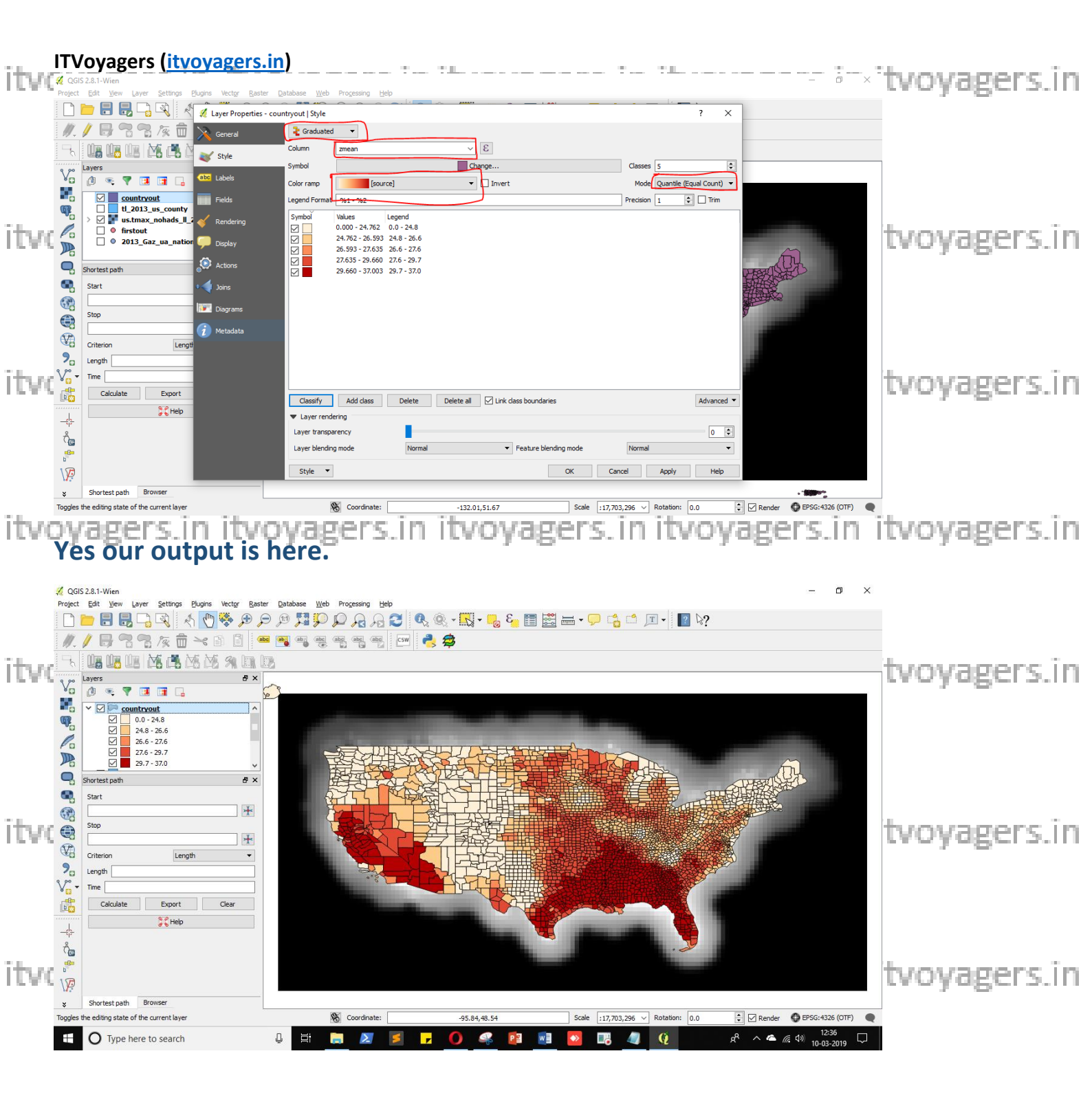

itvoyagers.in itvoyagers.in itvoyagers.in itvoyagers.in itvoyagers.in

itvoyagers.in itvoyagers.in itvoyagers.in itvoyagers.in itvoyagers.in